# Menu Map (خريطة القائمة)

### سرد Menus (القوائم)

#### Paper Menu (قائمة الورق)

Default Source (المصدر الافتراضي) Paper Size/Type (حجم الورق/نوعه) Configure MP (تهيئة وحدة التغذية متعددة الأغراض) اختبار الدباسة Substitute Size (استبدال الحجم) Paper Texture (مادة الورق) وزن الورق Paper Loading (تحميل الورق) Custom Types (أنواع مخصصة) أسماء مخصصة أسماء الحاوية المخصصة Universal Setup (الإعداد العالمي)

#### Bin Setup (إعداد الحاوية)

#### (الأمان) Security

تحرير عمليات إعداد الأمان4 إعدادات الأمان المتنوعة3 Confidential Print (طباعة سرية) مسح ملفات البيانات الموقتة Security Audit Log (سجل مراقبة الأمان) ضبط التاريخ والوقت

#### Reports (التقارير)

Menu Settings Page (صفحة إعدادات القائمة) Device Statistics (إحصائيات الجهاز) Network Setup Page1 (صفحة إعداد شبكة الاتصال1) [x] متواز

Profiles List (قائمة ملفات التعريف)

Print Fonts (خطوط الطباعة)

Print Directory (دليل الطباعة)

Asset Report (تقرير الأصول)

Network/Ports (الشبكة/المنافذ)

Active NIC (بطاقة واجهة شبكة الاتصال النشطة) شبكة اتصال قباسبة2 Standard USB (USB قياسى) [x] تسلسلى (SMTP Setup) (إعداد SMTP)

> إعدادات اعدادات عامة Flash Drive Menu (قائمة محرك أقراص فلأش) إعدادات الطباعة

تعليمات طباعة جميع الأدلة جودة الطباعة Printing Guide (دليل الطباعة) دليل عيوب الطباعة Information Guide (دليل المعلومات) (دليل المستلزمات) Supplies Guide

قائمة بطاقة الخيارات<sup>5</sup>

تظهر قائمة برامج DLE (برامج مضاهاة التنزيل) المثبتة.

<sup>1</sup> وفقًا لإعداد الطابعة، يظهر عنصر القائمة هذا كـ Network Setup Page (صفحة إعداد شبكة الاتصال) أو Network [x] Setup Page (صفحة إعداد شبكة الاتصال [x]).

<sup>2</sup> وفقًا لإعداد الطابعة، يظهر عنصر القائمة هذا كـ Standard Network (شبكة الاتصال القياسية) أو Network [x]).

<sup>3</sup> تظهر هذه القائمة فقط في طرز الطابعات المزودة بشاشات لمس.

<sup>4</sup> تظهر هذه القائمة فقط في بعض طرز الطابعات المزودة بشاشات لمس.

<sup>5</sup> تظهر هذه القائمة فقط عند تثبيت برنامج DLE واحد أو أكثر.

### استخدام لوحة التحكم الخاصة بالطابعة

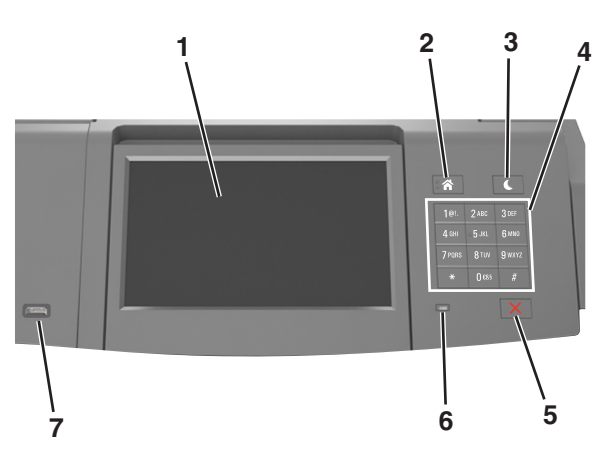

| من أجل                                                                             | استخدم                  |   |
|------------------------------------------------------------------------------------|-------------------------|---|
| <ul> <li>عرض حالة الطابعة.</li> </ul>                                              | الشاشة                  | 1 |
| <ul> <li>لإعداد الطابعة وتشغيلها.</li> </ul>                                       |                         |   |
| الانتقال إلى الشاشة الرئيسية.                                                      | زر "الصفحة الرئيسية"    | 2 |
| لتمكين وضع "السكون" أو وضع "الإسبات".                                              | زر "السكون"             | 3 |
| اتبع الخطوات التالية لإخراج الطابعة من وضع "السكون":                               |                         |   |
| <ul> <li>الضغط على زر "السكون" وتحريره.</li> </ul>                                 |                         |   |
| <ul> <li>لمس الشاشة أو الضغط على أي من أزرار الجهاز.</li> </ul>                    |                         |   |
| <ul> <li>فتح درج أو غطاء أو باب.</li> </ul>                                        |                         |   |
| <ul> <li>إرسال مهمة طباعة من الكمبيوتر.</li> </ul>                                 |                         |   |
| <ul> <li>تنفيذ "التشغيل عند إعادة التعيين" باستخدام زر التشغيل الرئيسي.</li> </ul> |                         |   |
| <ul> <li>توصيل أي جهاز بمنفذ USB.</li> </ul>                                       |                         |   |
| إدخال الأرقام أو الأحرف أو الرموز بالطابعة.                                        | لوحة المفاتيح الرقمية   | 4 |
| لإيقاف كل أنشطة الطابعة.                                                           | الزر "إيقاف" أو "إلغاء" | 5 |
| فحص حالة الطابعة.                                                                  | مصباح المؤشر            | 6 |
| للسماح بتوصيل مهايئ USB Bluetooth أو محرك أقراص فلاش بالطابعة.                     | منفذ USB                | 7 |
| <b>ملاحظة:</b> يدعم منفذ USB الأمامي فقط محركات أقراص فلاش.                        |                         |   |

## استيعاب ألوان زر السكون ومصابيح المؤشرات

تشير ألوان زر "السكون" ومصابيح المؤشر بلوحة تحكم الطابعة إلى حالة أو وضع محدد للطابعة.

| حالة الطابعة                                               | مصباح المؤشر |  |
|------------------------------------------------------------|--------------|--|
| الطابعة قيد إيقاف التشغيل أو في وضع "الإسبات".             | إيقاف        |  |
| الطابعة قيد الاستعداد أو تجري معالجة بيانات أو مهمة طباعة. | وميض أخضر    |  |
| الطابعة قيد التشغيل، لكن في وضع الخمول.                    | أخضر ثابت    |  |
| تتطلب الطابعة تدخل المستخدم.                               | وميض أحمر    |  |
| درمعنيا∭سيكەن⊄                                             |              |  |

| ضوء زر "السكون"                                                                   | حالة الطابعة                                                     |
|-----------------------------------------------------------------------------------|------------------------------------------------------------------|
| إيقاف                                                                             | الطابعة متوقفة عن التشغيل أو في وضع الخمول أو في الحالة "جاهزة". |
| لون كهرماني ثابت                                                                  | الطابعة في وضع "السكون".                                         |
| لون کهرماني وامض                                                                  | تدخل الطابعة في وضع "الإسبات" أو يتم تنبيهها منه.                |
| لون كهرماني وامض لمدة 0.1 ثانية ثم ينطفأ تمامًا لمدة 1.9 ثانية بشكل بطيء ومتذبنب. | الطابعة في وضع "الإسبات".                                        |

# التعرف على الشاشة الرئيسية

عند تشغيل الطابعة، يُظهر العرض شاشة أساسية، يُشار إليها باسم الشاشة الرئيسية. استخدم أزرار ورموز الشاشة الرئيسية لبدء إجراء ما.

**ملاحظة:** قد تختلف الشاشة الرئيسية وفقًا لإعدادات تخصيص الشاشة الرئيسية وإعداد الشخص المسؤول والحلول المضمنة النشطة.

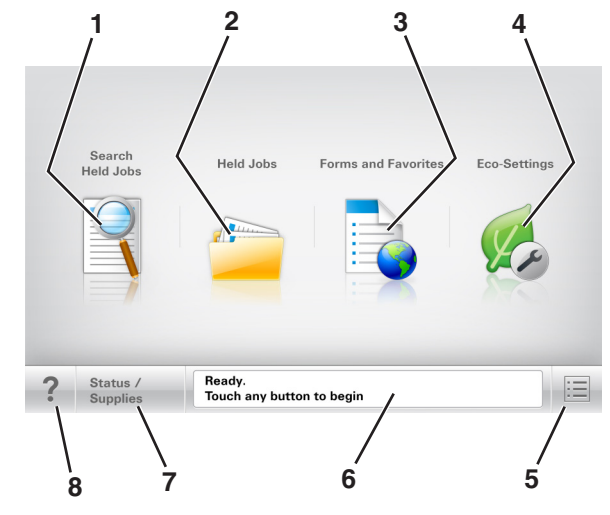

| من أجل                                                                                                   | المس       |   |
|----------------------------------------------------------------------------------------------------|------------|---|
| ي المهام المحجوزة ابحث في المهام المحجوزة حاليًا.                                                        | البحث في   | 1 |
| محجوزة اعرض جميع المهام المحجوزة حاليًا.                                                                 | المهام الم | 2 |
| والمفضلة للوصول إلى نماذج الإنترنت المستخدمة بشكل متكرر.                                                 | النماذج و  | 3 |
| التوفير لضبط استهلاك الطاقة والضوضاء واستخدام الورق ومسحوق الحبر.                                        | إعدادات    | 4 |
| قم بالوصول لقوائم الطابعة.                                                                               | القوائم    | 5 |
| <b>ملاحظة:</b> تصبح هذه القوائم متاحة فقط عندما تكون الطابعة في الحالة "جاهزة".                          |            |   |
| سالة الحالة • اعرض حالة الطابعة الحالية مثل <b>جاهزة</b> أو <b>مشغولة</b> .                              | شريط ر     | 6 |
| <ul> <li>لعرض أوضاع الطابعة مثل وحدة التصوير منخفضة أو انخفاض مستوى الحبر بالخرطوشة.</li> </ul>          |            |   |
| <ul> <li>اعرض رسائل التدخل وإرشادات حول كيفية مسحها.</li> </ul>                                          |            |   |
| مستلزمات الطباعة • لعرض رسالة تحذير من الطابعة أو رسائل خطأ عندما تتطلب الطابعة التدخل لمتابعة المعالجة. | الحالة /   | 7 |
| <ul> <li>اطلع على مزيد من المعلومات حول رسائل أو تحذيرات الطابعة، وحول كيفية مسحها.</li> </ul>           |            |   |
| افتح معلومات حول "تعليمات" حساسة للسياق على لوحة تحكم الطابعة.                                           | تلميحات    | 8 |

### الميزات

| الوصف                                                                                                    | الميزة                                       |
|----------------------------------------------------------------------------------------------------|----------------------------------------------|
| إذا أثرت رسالة حضور في إحدى الوظائف، فسيظهر هذا الرمز وسيومض ضوء المؤشر الأحمر.                                                                                                    | تنبيه رسالة الحضور                           |
|                                                                                                    |                                              |
| إذا حدثت حالة خطأ، فسيظهر هذا الرمز.                                                                                                    | تحذير                                        |
|                                                                                                    | <u>.</u>                                     |
| يقع عنوان IP الخاص بطابعة شبكتك في الزاوية اليسرى العلوية للشاشة الرئيسية ويتم عرضه على شكل أربع مجموعات من الأرقام تفصل ما بينها<br>نقاط. يمكنك استخدام عنوان IP عند الوصول إلى خادم ويب المضمن لكي تتمكن من عرض إعدادات الطابعة وتكوينها عن بعد، حتى عندما لا تكون<br>بالقرب من الطابعة. | عنوان IP الخاص بالطابعة<br>مثال: 123.123.123 |